# 【市川市放課後保育クラブ】保護者メール登録手順書

## 新規登録・変更・退会の手順について

※この利用手順書は、登録完了後も登録情報の変更の際などに必要になりますので、大切に保管してください。

### 新規登録・変更・退会の手順

以下の手順で行います。

 新規登録

 受信許可設定

 空メール送信\*\*

 登録ページにアクセスし登録

変更・退会 空メール送信<sup>\*</sup>

マイページにアクセスし変更・退会

#### (1) 受信許可設定

携帯電話会社等の迷惑メールフィルターの設定を変更し、メールを受信できるようにします。

| 許可設定ドメイン | city.ichikawa.lg.jp |
|----------|---------------------|
|----------|---------------------|

迷惑メールフィルターの詳細な設定方法は、携帯電話会社等のホームページをご参考ください。 設定方法のページが見つからない、設定方法が分からない場合は、携帯電話ショップへお問い合わせください。

#### (2) 空メール送信

二次元バーコードを読み取り(若しくはアドレスを直接入力し)、空メールを送信します。

| 二次元バーコード | 登録・更新用メールアドレス                    |
|----------|----------------------------------|
|          | login@ichikawa-houkago.mailio.jp |

「保護者メール」 からのメールを受信したら、24時間以内にメッセージを開き URL ヘアクセスします。 登録に必要なアクセスコードは青少年育成課からの案内をご参照ください。(利用している保育クラブ によって異なります。)

#### (3-1) 登録 お子様が1人の場合・複数のお子様の情報を1度に登録する手順

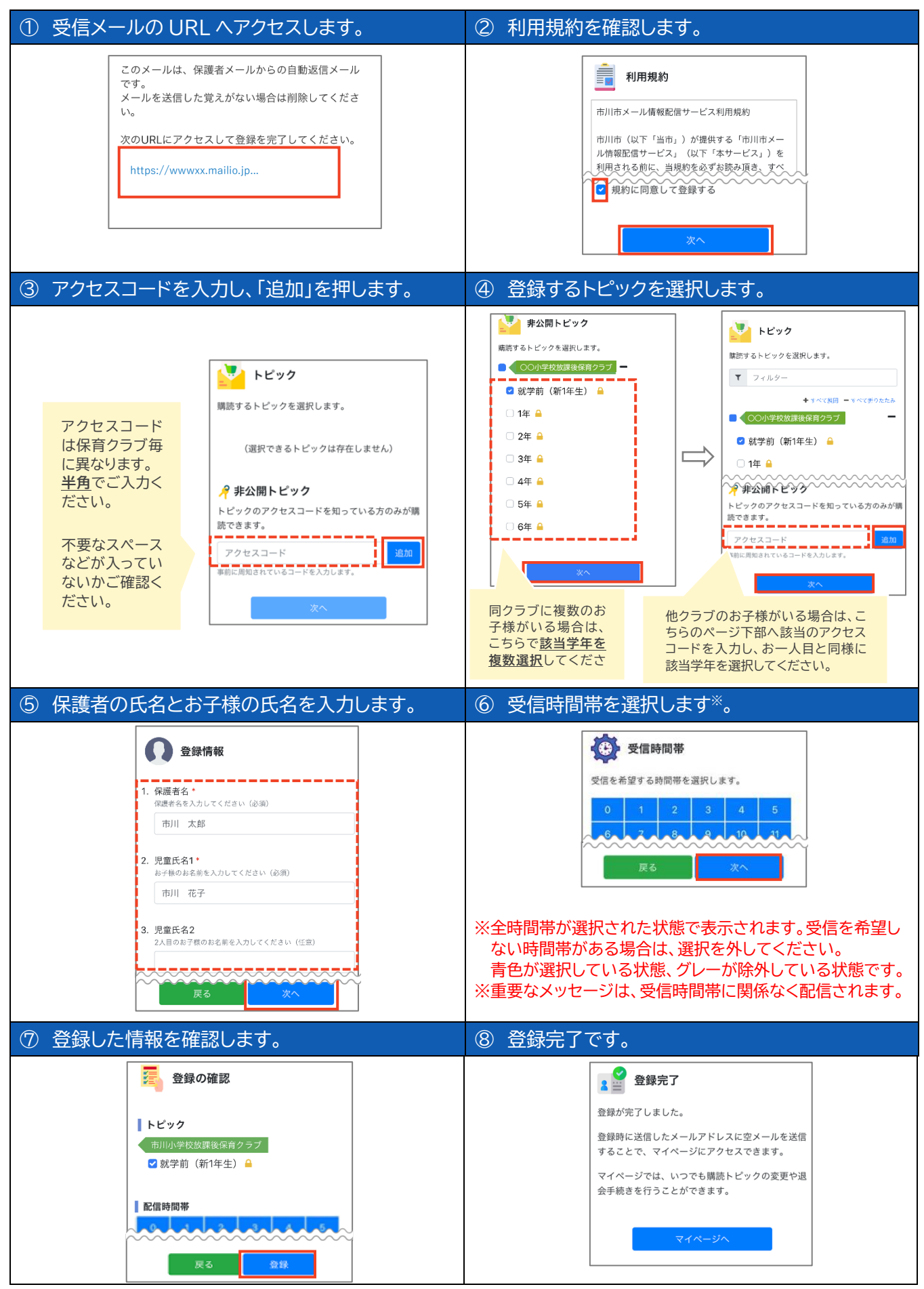

登録内容の変更や退会は、右記アドレスへ空メール(login@ichikawa-houkago.mailio.jp)を送信後、自動返信 メールに記載されたURLにアクセスし行います。

#### (3-2)登録 1人目のお子様の登録完了後に、2人目以降(他クラブないし同クラブ)を登録する手順

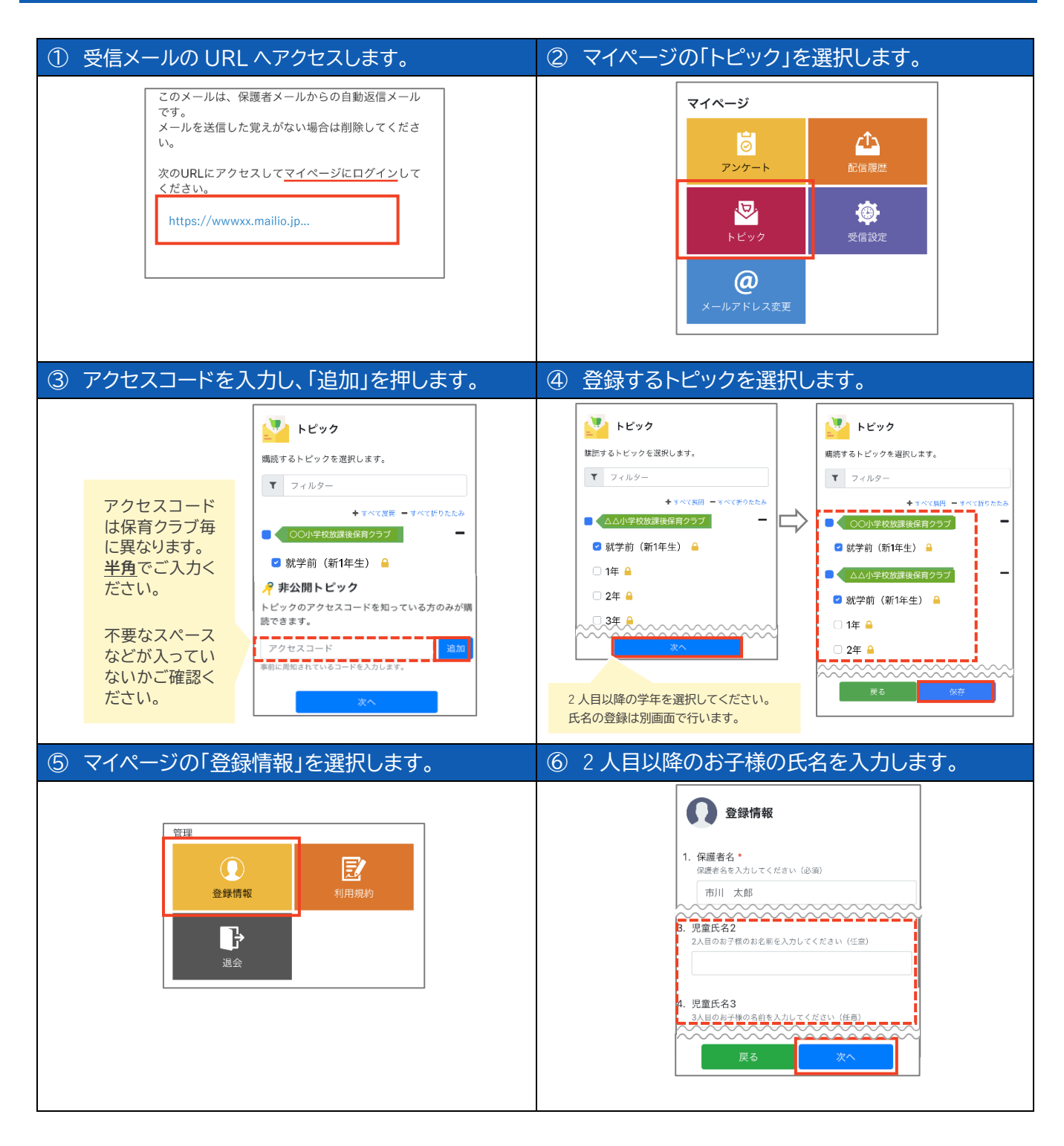

登録内容の変更や退会は、右記アドレスへ空メール(login@ichikawa-houkago.mailio.jp)を送信後、自動 返信メールに記載されたURLにアクセスし行います。